# UNIVERSIDAD NACIONAL DE INGENIERÍA DIRECCIÓN DE ADMISIÓN

AC

6

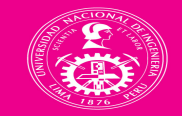

Universidad Nacional de Ingeniería

2024.2

Fechas del examen: 12-14-16 de agosto

WhatsApp - 981 606 955 - 981 600 816 - 962 840 976 Correo - informes.admision@uni.edu.pe Facebook - Admisión UNI Instagram - @admision\_uni TikTok - @admision\_uni

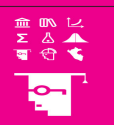

Inscripciones online hasta el 05 de agost o en: www.admision.uni.edu.pe escanea el QR →

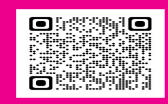

# GUÍA DE INSCRIPCIÓN

# Paso 1 Registrate en línea

Puede acceder al sistema de inscripciones desde la web principal haciendo clic en "INSCRÍBETE AQUÍ" o dirigirse a la siguiente dirección web: inscripcion.admision.uni.edu.pe

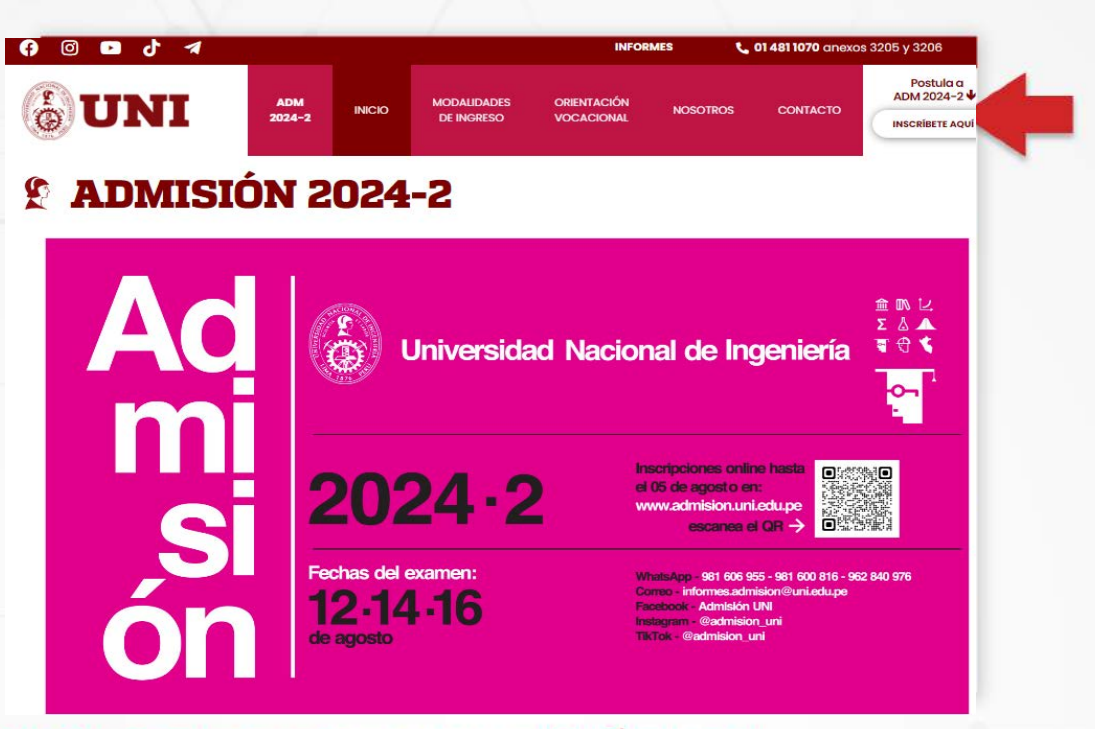

Para CREAR tu cuenta haz clic en el botón "REGÍSTRATE"

| UNIVERSIDAD NACIONAL<br>DE INGENIERÍA              | Universidad Nacional de Ingenie                                                                                                    |
|----------------------------------------------------|----------------------------------------------------------------------------------------------------|
| CONCURSO DE ADMISIÓN 2024-2<br>INGRESA A TU CUENTA | Fechas del examen:<br>12·14·16<br>de agosto                                                                                                    |
| NI v                                               | WhatsApp - 981 606 955 - 981 600 816 - 962 840 976<br>Correo - informes.admision@uni.edu.pe<br>Facebook - Admisión UNI<br>Instauram. @admision uni |
| ontraseña                                          | TR/Tok - @admission_uni                                                                                                    |
| Ingresar                                           | escanas el OR → 003                                                                                                    |
|                                                    |                                                                                                    |
| ¿No tienes cuenta? REGÍSTRATE                      | Te ayudamos                                                                                                    |

Completa los campos e ingresa el texto de la imagen. Luego, haz clic en "Registrarme"

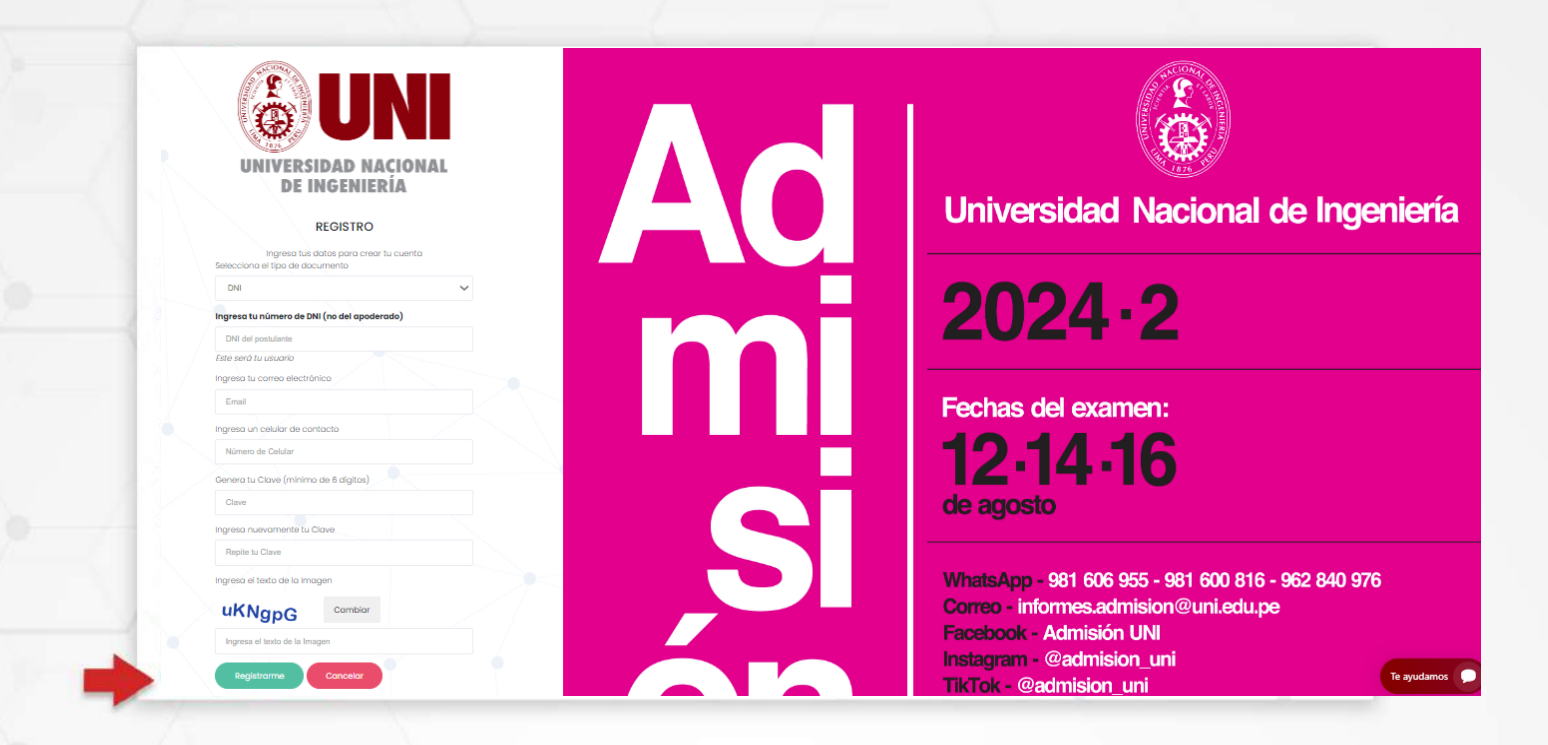

### • Lee y acepta los términos y condiciones y haz clic en el botón "Registrar".

| <b>UNI</b>                                  | Términos y Condiciones                                                                                                    |                                                   |
|---------------------------------------------|----------------------------------------------------------------------------------------------------|---------------------------------------------------|
| UNIVERSIDAD NACIONAL                        | Declaro bajo juramento haber leido los siguientes enunciados,<br>aceptândolos y sometiêndome a todo lo estipulado:                                                                                                    |                                                   |
| DE INGENIERIA                               | La participación de un postulante en el Concurso de Admisión,<br>significa la total aceptación y sujeción al presente Reglamento.                                                                                                    | Iniversided Neeienel de Ingen                     |
| REGISTRO                                    | Los pagos realizados a favor de la Universidad por los conceptos<br>establecidos en el Concurso de Admisión, se realizan en las<br>entidades financieras que la Universidad autorice. Los pagos<br>chetado na aceda de artículos estab de artículos establecidos en conceptos en entidos establecidos en establecidos en establecido |                                                   |
| Selecciona el tipo de documento             | No se admitirá como postulante a quien haya sido sancionado por                                                                                                    |                                                   |
|                                             | medida disciplinaria en alguna universidad del país o del extranjero.                                                                                                    |                                                   |
| Ingresa tu número de DNI (no del apoderado) | patrimonio de la UNI, que faite a la verdad en la información<br>receiver de una de la UNI, que faite a la verdad en la información                                                                                                    | 1174.7                                            |
| 4444444                                     | della durante su inscripcion o que participe en la comisión del<br>della de suplantación o fraude o que se la detecte equipos                                                                                                    |                                                   |
| Este serà tu usuario                        | será separado del Concurso de Admisiño o precepción de dados,                                                                                                    |                                                   |
|                                             | la UNI en futuros Concursos de Admisión, sin perjuicio de las acciones                                                                                                    |                                                   |
| 444444@gmail.com                            | legales que pudieran corresponder.<br>Serán considerados postulantes en el Concurso de Admisión a la UNI                                                                                                    | echas del examen:                                 |
| Ingresa un celular de contacto              | quienes cumpian con las siguientes requisitas: Haber culminada las<br>estudios secundarios (de Educación Básica Regular [EBR] o de                                                                                                    |                                                   |
| 44444442                                    | Educación Básica Alternativa [EBA]) en el país o su equivalente en el<br>extraniero y deseen iniciar o continuar estudios universitarios.                                                                                                    | 121416                                            |
| Genera tu Clave (minimo de 6 dígitos)       | También, quienes, habiendo culminado sus estudios universitarios en<br>la UNI o en otra universidari y desean estudios otra correct                                                                                                    |                                                   |
|                                             | profesional.                                                                                                    | e agosto                                          |
| Ingresa nuevamente tu Clave                 | Acepto recibir información y publicidad en los medios de contacto<br>registrados en mi inscripción.                                                                                                    |                                                   |
|                                             | si                                                                                                    |                                                   |
| Ingresa el texto de la imagen               |                                                                                                    | hatsApp - 981 606 955 - 981 600 816 - 962 840 976 |
| uKNgpG Cambiar                              | Registror                                                                                                    | orreo - informes.admision@uni.edu.pe              |
| uKNgpG                                      |                                                                                                    | acebook - Admision UNI                            |
|                                             |                                                                                                    | Instagram - @admision uni                         |

Una vez creada tu cuenta podrás ingresar con tu DNI y la contraseña que indicaste al momento de tu registro.

|                       | DE INGENIEI  | RÍA          |
|-----------------------|--------------|--------------|
| CONCUR                | SO DE ADM    | ISIÓN 2024-2 |
| ING                   | RESA A TU (  | CUENTA       |
| 17                    | 1            | 213          |
| Selecciona el tipo    | de documento |              |
| DNI                   |              | Ý            |
| Tu usuario (Nro. de i | documento)   |              |
|                       |              |              |
| Contraseña            |              |              |

Si olvidaste tu contraseña, haz clic en "¿Olvidaste tu contraseña?" e indica el email que registraste al momento de tu inscripción.

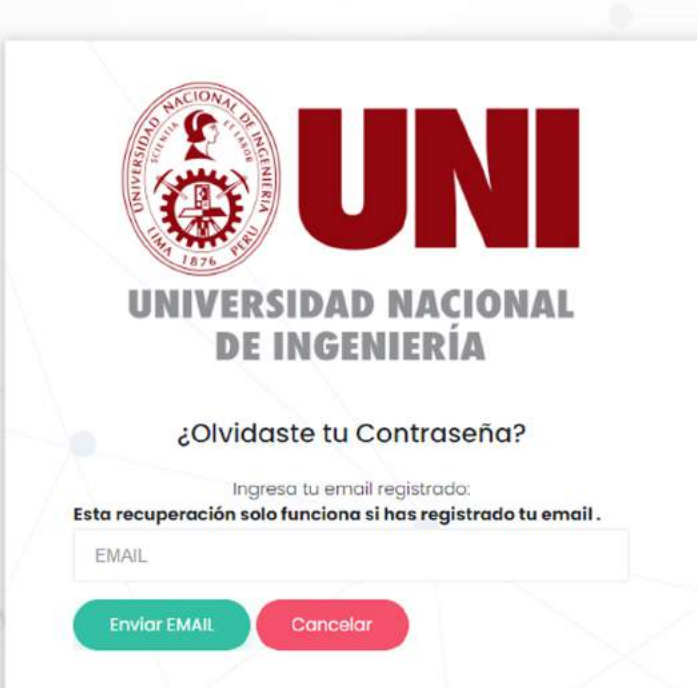

Revisa tu bandeja de correo electrónico, te enviaremos un mensaje para que puedas reiniciar tu clave

# Paso 2 Ingresar Datos

Una vez hayas ingresado al sistema de inscripciones, lee las instrucciones de la página de bienvenida.

| DIRECCIÓN DE<br>ADMISIÓN                                                                                                    | Concurso de Admisión 2023-2 Blerwenido, 77777777                                                                                                    |   |
|----------------------------------------------------------------------------------------------------|----------------------------------------------------------------------------------------------------|---|
| inicio Datos - Prospecta - Pagos - Ficha                                                                                                    |                                                                                                    |   |
| <ul> <li>Para realizar tu inscripción deberás seguir las siguientes pasos:</li> <li>I, Datas: Deberás registrar los datas del postulante (no del apoderado), da<br/>modalidad, facultad y especialidad e institución educativa dande estudi</li> <li>2. Pagos: Imprimirás los FORMATOS DE PAGO que el sistema genera según l<br/>Banco BCP o Scotlabank</li> <li>3. Ficha: Imprimirás tu ficha de Inscripción después de realizar el pago y qu</li> <li>Si tuviese alguna duda puedes hacer click al botón Ayuda que se encuentra a<br/>poder realizar la inscripción</li> </ul> | unde ingresarás Apellido paterno, apellido materno, nombres,<br>ió el postulante<br>a modalidad que haya escogido, y podrá realizar los pagos en el<br>ue la foto haya sido verificada por la Dirección de Admisión<br>o la derecha de la ventana y te aparecerán indicaciones para |   |
| Mira cómo inscribirte     Gulla DE INSCRIPCIÓN                                                                                                    |                                                                                                    |   |
| Descarga la guía de inscripción     Ouín DE INSCRIPCIÓN                                                                                                    |                                                                                                    | _ |

Desplázate hacia abajo hasta encontrar los 3 pasos y haz clic en botón "Ingresar" de la sección DATOS

| Para realizar tu inscripción doberás seguir los siguiente<br>L Datos: Doberás registrar los datos del postulante (<br>facultad y especialidad e institución educativa da<br>2. Pagos: Imprimirás los FORMATOS DE PAGO que el si<br>ogente BCP<br>3. Ficho: Imprimirás tu ficha de inscripción después c | s pasos:<br>no del apoderado), donde ingresarás<br>inde estudió el postulante<br>istema genera según la modalidad q<br>de realizar el pago y que la foto hava : | Apellido paterno, apellido materno, nombres, modalidad<br>ue ha escogido para realizor el pago en el banco BCP y<br>sido verificada por la Dirección de Admisión |
|----------------------------------------------------------------------------------------------------|----------------------------------------------------------------------------------------------------|----------------------------------------------------------------------------------------------------|
| Si tuviese alguna duda puedes hacer click al botón Ayu<br>reolizar la inscripción<br>• Mira como inscribirte Sulla DE INSCRIPCIÓN                                                                                                    | uda que se encuentra a la derecha de                                                                                                    | la ventana y te aparecerán indicaciones para poder                                                                                                    |
| Descarga la guio de inscripción 🗍 Guia de Inscripción                                                                                                    | ción                                                                                                    |                                                                                                    |
|                                                                                                    |                                                                                                    |                                                                                                    |
| DATOS<br>Datos Personales                                                                                                    | PAGO<br>Formatos de pagos<br>Cescargo tus formatos                                                                                                    | Ficha<br>Descargo tu ticha de Inscripción<br>richa de inscripción                                                                                                |

### Lee las instrucciones, haz clic en el botón "INGRESAR"

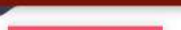

Para realizar tu inscripción deberás seguir los siguientes pasos 💊 Regimer

1. Datos: Registra tus datos personales (no del apoderado): apellido paterno, apellido materno, nombres, facultad, especialidad a la que postulas e

- Institución educativa donde estudio el postulante 2. Pagos: Imprime los FORMATOS DE PAGO que el sistema genero, para que realices el pago en el banco BCP o agentes BCP. 3. Subir Documentos: Sube tu foto de estudio fotográfico y DNI (solo la parte delantera), que serón validados por la Dirección de Admisión. 4. Ficha: Imprime tu Ficha de Inscripción.

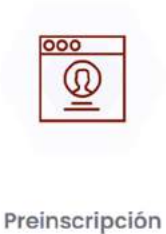

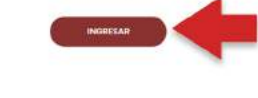

### Ingresa tus datos Pre-inscripción

| DATOS PERSONALES                                                                                                    |                                                    |                                                      |
|----------------------------------------------------------------------------------------------------|----------------------------------------------------|------------------------------------------------------|
| ngresa <u>los datos del postulante</u> (NO EL DE                                                                                                    |                                                    |                                                      |
| Observación                                                                                                    |                                                    |                                                      |
| os nombres y apellidos deben coincidir de                                                                                                    | tu DNI, todos los campos con (*) son obligatorios  | L.                                                   |
| Apellido Paterno del postulante (*)                                                                                                    | Apellido Materno del postulante (*)                | Nombres del postulante (*)                           |
| MAGUIÑA                                                                                                    | PRINCIPE                                           | DAVID                                                |
| Modalidad de Postulación sea                                                                                                    | ún el realamento                                   |                                                      |
| scoger Modalidad (*)                                                                                                    | 3                                                  |                                                      |
| EXTRAORDINARIO - DIPLOMADO CON BACHILLERAT                                                                                                    | O INTERNACIONAL                                    |                                                      |
| Facultad a la que postulas                                                                                                    |                                                    |                                                      |
| FACULTAD DE INGENIERIA INDUSTRIAL Y DE SISTEN                                                                                                    | AS 🗸                                               |                                                      |
| Especialidad a la que postulas                                                                                                    |                                                    |                                                      |
| Dbservación                                                                                                    |                                                    |                                                      |
| Puedes seleccionar hasta 3 especialidades                                                                                                    | de las que brinda la Facultad, en orden de priorid | ad.                                                  |
| INGENIERIA DE SOFTWARE                                                                                                    | ~                                                  |                                                      |
| nstitución Educativa donde cu                                                                                                    | Ilminó la secundaria                               |                                                      |
| Observación                                                                                                    |                                                    |                                                      |
| s tu responsabilidad seleccionar correctar                                                                                                    | nente la Institución Educativa de donde procede. I | El cambio de gestión de las instituciones Educativas |
| and the first of a second second and the first of the second first on the second first on the second second s | o correspondiente.                                 |                                                      |

### Confirma que tus datos sean correctos

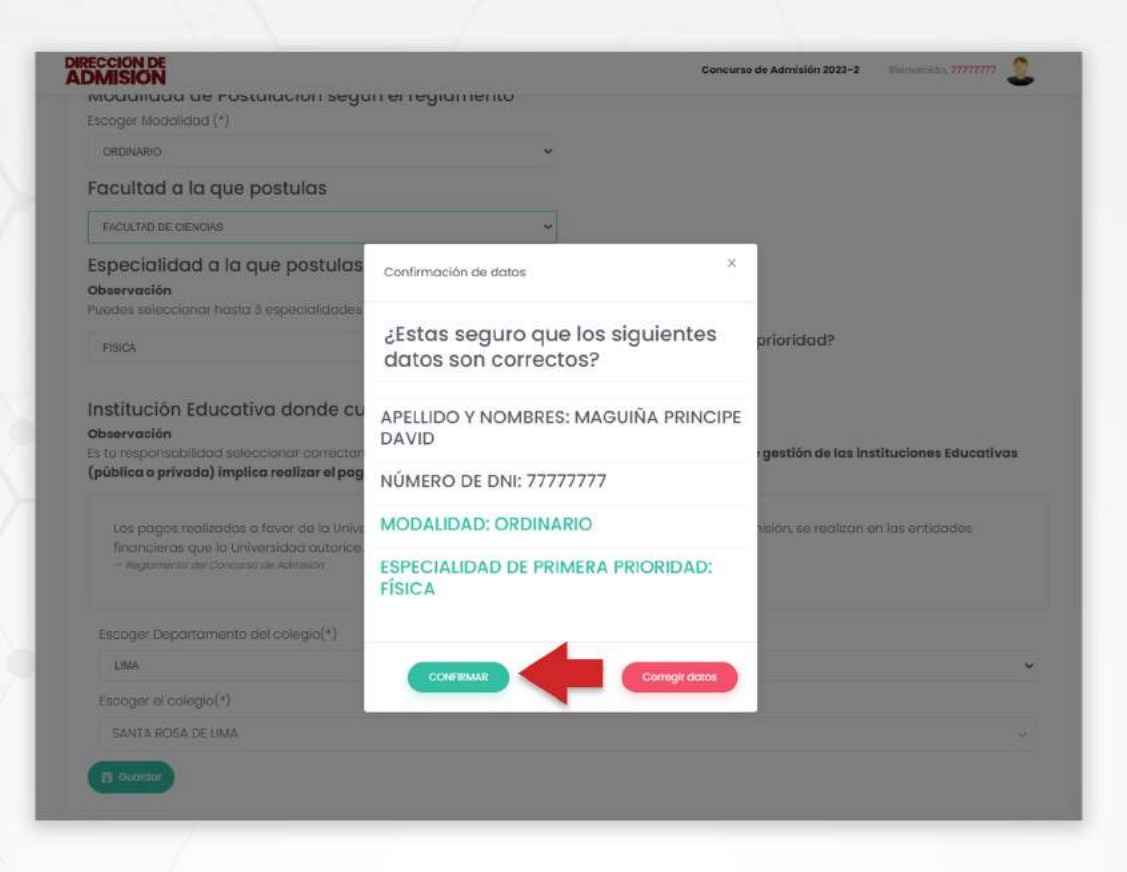

### Completa tus datos personales y haz clic en el botón "Guardar".

| Celular del postulante (*)                                                 |                 | Teléfono celular de apoderado o familiar (*)     |   |
|----------------------------------------------------------------------------|-----------------|--------------------------------------------------|---|
| 71309142                                                                   |                 | 987898878                                        |   |
| País donde vive el postulante (*)                                          |                 | Distrito donde vive el postulante                |   |
| PERÚ                                                                       | ~               | AMAZONAS/RODRÍGUEZ DE MENDOZA/LIMABAMBA          |   |
| Fecha de nacimiento del postulante (dia-mes-año)(*)                        |                 | Otros teléfonos de contacto (*)                  |   |
| dd/mm/aaaa                                                                 | •               | 988585255                                        |   |
| Dirección dande vive el postulante (*)                                     |                 |                                                  |   |
| H.H.A SANTA ROSA                                                           |                 |                                                  |   |
| Año de inicio de la secundaria (*)                                         |                 | Selecciona el año que culminas la secundaria (*) |   |
| 2014                                                                       | ~               | 2018                                             |   |
| País donde nació el postulante (*)                                         |                 | Distrito donde nació el postulante (*)           |   |
| PERÚ                                                                       | ~               | CUSCO/ANTA/LIMATAMBO                             | 3 |
| Si tiene alguna discapacidad, ingrese el tipo de discapació                | dad y quê asi   | stencia requiere para rendir el examen           |   |
| Si es discapacitado, ingrese que discpacidad y como podemos ayudado para n | endir el examen |                                                  |   |
|                                                                            |                 |                                                  |   |
|                                                                            |                 |                                                  |   |
|                                                                            |                 |                                                  |   |

Aparecerá el mensaje "Se actualizaron sus datos con éxito", y deberás ingresar los datos en las 4 categorías

| TOS PERSONALES                                                                                                    |                                                                                                    |                                                                                                    |                                                                                           |
|----------------------------------------------------------------------------------------------------|----------------------------------------------------------------------------------------------------|----------------------------------------------------------------------------------------------------|-------------------------------------------------------------------------------------------|
| ealitar tu inscripción deberás s                                                                                                    | eguir las siguientes pasos 💊 rugani                                                                                                    |                                                                                                    |                                                                                           |
| atos: Registro <b>tus detos perso</b><br>Istitución educativa donde est<br>agos: Imprime los FORMATCE E<br>ual: Documentos: Sube tu foto<br>Ioha: Imprime tu Ficha de Inser | nales (no del apoderado) apolida pati<br>udio el postulante<br>II MAGC que estistema genera, para qu<br>de estudio fotogrófico y DNI (solo la pa<br>poión. | erno, apellab materna, nombres, face<br>le todices al pago en el banco BCP o<br>ne delontoro), que seron volidados p | uitad, especialidad a la que postulas e<br>regentes BCP:<br>lor la Dirección de Admisión. |
|                                                                                                    |                                                                                                    | R                                                                                                    | ٢                                                                                         |
|                                                                                                    | Datos                                                                                                    | Familiares                                                                                                    | Complementario                                                                            |

### Completa los datos familiares

| e campos can (*) son stillgesteries<br>elicio Matieno del podre (*)<br>summaren<br>ección del podris<br>baseis estres            | Nombres del poder (*)<br>"Roman di regen<br>Telifonos del poder (osiular/fisi/trabojo-<br>aneio)       |
|----------------------------------------------------------------------------------------------------|----------------------------------------------------------------------------------------------------|
| e compress con (*) sub polarise<br>(*) which Materico del podre (*)<br>nemecation recent<br>solution del podre<br>Sessio estrate | Normbres del podre (*)<br>Normbres del podre (*)<br>Teléfonos del podre (ostuat/figuhratogo-<br>ameio) |
| e campos con (*) eus abligatories<br>velicio Materso del podre (*)<br>semanter re<br>ección del podre<br>Justice es/*ete         | Normbres del podes (*)<br>Normbres en reve<br>Talefonos del podes (ostuar/bip/hrubojo-<br>caneco)      |
| elitio Materno del podre (*)<br>namenatione<br>ección del podre<br>Jambie es/Rate                                                | Nombres del podre (*)<br>Statuto del podre (ostuto/No/hrabajo-<br>aneso)                               |
| epolion del podre<br>Similio estruto                                                                                             | Neolani de Parte<br>Teléfonos del podre (ostukar/ĉijo/trabojo-<br>anexo)                               |
| ección del podre<br>Sección del rodre                                                                                            | Teléfonos del padre (ostular/fija/trabaja-<br>anexo)                                                   |
| Orazziin exifiatin                                                                                                    | anexo)                                                                                                 |
|                                                                                                    |                                                                                                    |
|                                                                                                    | Salara ai Pate                                                                                         |
|                                                                                                    |                                                                                                    |
|                                                                                                    |                                                                                                    |
|                                                                                                    |                                                                                                    |
| etido Materno de la Madre (*)                                                                                                    | Nombrez de la Madre (*)                                                                                |
| kpottole Manarine                                                                                                    | Namerices - the list Modeline                                                                          |
| ección de la Madre                                                                                                    | Teléfonos de la Madre (celular/lija/irabaja-                                                           |
| lineath de 20 Maria                                                                                                    | anexo)                                                                                                 |
|                                                                                                    | Tablers at a Mare                                                                                      |
|                                                                                                    |                                                                                                    |
|                                                                                                    |                                                                                                    |
|                                                                                                    |                                                                                                    |
|                                                                                                    |                                                                                                    |
|                                                                                                    |                                                                                                    |
|                                                                                                    | elida Materna de la Madee (*)<br>este Nace<br>escolo de la Made<br>Iminal de la Made                   |

## Completa los datos complementarios y haz clic en el botón "Guardar"

| AT OF COMPLEMENTARS         | 06                  |                              |                                     |    |
|-----------------------------|---------------------|------------------------------|-------------------------------------|----|
| os Complementarios a        | IN POSTULANTE       | * myren )                    |                                     |    |
| Lock die Kas skylukerites o | literiorivas fue la | tazón principal en la elect  | c'an de la especialidad de ingreso? |    |
| Talaster                    |                     |                              |                                     | v. |
| po de prepatación par       | o postulor o lo la  | niversidad Nocional de Ing   | enieng                              |    |
| joo de preporación          | Type on preparatio  |                              |                                     |    |
| impo/hieparación<br>neses)  | 4                   |                              |                                     |    |
| атнито ше уесео дске ра     | setulo o la Univer  | sidod hacional de trgenie    | ria Incluido el 2023-2-             |    |
| Número de Veces:            | November of street  | -                            |                                     |    |
| ingreso y remanció sel      | eccióne la especi   | latidad a la cual ingresó, d | e lo cantratio no esleccione nada.  |    |
| inglete y teminole          | Gaphianus           | ~                            |                                     |    |
| indique el Ingreso ecci     | nômico tomilior q   | procrosses en rues           | CIE RUHH                            |    |
| inghas acordinics.          |                     |                              |                                     |    |
| Por qué medio se into       | rmó del Concurs     | o de Alimisión?              |                                     |    |
| Patronal                    |                     |                              |                                     | ų. |
| lus podres pertenecer       | a la Carriera Púb   | nicia Mogenaviol/            |                                     |    |
|                             |                     |                              |                                     |    |

# Paso 3 Declaración Jurada

Descarga el formato de declaración jurada

| DOCUMENTOS:                     |                                                        |                                       |
|---------------------------------|--------------------------------------------------------|---------------------------------------|
| Documentos ( Regional           |                                                        |                                       |
| 1. Descarga la declar           | ación jurada:                                          |                                       |
| П резолятая респланской         | an an ann an t-airte an ann ann ann.                   |                                       |
| 2. Imprimela, liena la          | información y firmala con lapicero                     | azul                                  |
| 3. Escanea y sube tu            | declaración jurada en formato pdf                      | o imagen                              |
|                                 | ä. (21)                                                |                                       |
|                                 |                                                        |                                       |
|                                 |                                                        |                                       |
|                                 | Arrastre y suelte aqui los a                           | rchivos _                             |
|                                 |                                                        |                                       |
|                                 |                                                        |                                       |
| Balactoria archive              |                                                        | s. tuminar                            |
| CARONE DOCEMENTO                |                                                        |                                       |
| lota: Tamaño máximo por archivo | : 10 Mb, en caso el archivo sobrepasa el tamaño debe p | artícionar contamaño máximo de 10 Mb. |
| 1.5                             |                                                        |                                       |

# • Rellena los campos y las firmas, escanea o toma una foto nítida y carga el documento

| DOC DIMENTOS                                                                                                    |                                                                                          |                                                  |                                      |                     |                      |   |
|----------------------------------------------------------------------------------------------------|------------------------------------------------------------------------------------------|--------------------------------------------------|--------------------------------------|---------------------|----------------------|---|
| Documentos                                                                                                    |                                                                                          |                                                  |                                      |                     |                      |   |
| 1. Descaraa la de                                                                                                    | claración iura                                                                           | da:                                              |                                      |                     |                      |   |
| T                                                                                                    |                                                                                          |                                                  |                                      |                     |                      |   |
| 2. Imprimela, llen<br>3. Escanea y sube                                                                                                    | a la informaci<br>tu declaraci                                                           | ión y firmala co<br>ôn jurada en for             | n lapicero azul.<br>mato pdf o imagi | ən                  |                      |   |
|                                                                                                    |                                                                                          |                                                  |                                      |                     |                      | * |
|                                                                                                    | A                                                                                        | rrastre y suelte i                               | aquí los archivos .                  |                     |                      |   |
| Selected and two                                                                                                    |                                                                                          |                                                  |                                      |                     | -                    | - |
| CARGAD DESCRIPTION                                                                                                    |                                                                                          |                                                  |                                      |                     |                      |   |
| Nota: Tamano maximo por a                                                                                                    | onrep: IU Mb, on educ                                                                    | el alcinivo sobrepasa el                         | tamano debe particionar ci           | n tamana maxime i   | 10 IU MD.            |   |
| Información!<br>Comprueba tus documente                                                                                                    | os subidos:                                                                              |                                                  |                                      |                     |                      |   |
| Información!<br>Compruebe tus decumente<br>406 Ostes - Weepecte                                                                                                    | es subidos:                                                                              | à                                                |                                      | _                   | 1                    |   |
| Información!<br>Comprueba tus decumente<br>Holo Ostos - Mospecte<br>Documentos                                                                                                    | es subidos:<br>- Pogos - Fizik                                                           | 2                                                |                                      |                     | 1                    | Ę |
| Información!<br>Compriseba tus decumento<br>Res Oscile Mexicos<br>Documentos                                                                                                    | es subidos:<br>- Popos - Poh                                                             | à                                                |                                      |                     |                      | i |
| Informacióni<br>Compruebe tus decumento<br>References<br>References<br>References<br>Incoursementos<br>Incoursementos<br>Incoursementos                                                                                                    | os subidos:<br>- Popol - Polo<br>claración jurad                                         | a:                                               | -                                    |                     | ſ                    | ٦ |
| Informacióni<br>Compruebe tus decumento<br>100 0000 · Propietos<br>Documentos<br>Documeno    | es subides:<br>Popel Pole<br>claración jurac                                             | a                                                | -                                    |                     | /                    |   |
| Informacióni<br>Compruebe tus decumento<br>Compruebe tus decumento<br>Cocurrentos<br>Docurrentos<br>1. Descarga la dec<br>12 tensentó tenseteloció<br>2. Imprimela, llenn<br>3. Escanea y sube                                                                                                    | es sublides:<br>- Papes - Pot<br>- Claración jurad<br>a la informació<br>- tu declaració | a<br>da:<br>5n y firmala con<br>n jurada en forn | lapicero azul.<br>nato pdf o imagen  | 2                   |                      |   |
| Informacióni<br>Compruebe tus decumento<br>Compruebe tus decumento<br>Comuneros<br>Documentos<br>Documentos<br>Docume    | es subides:<br>- reges ret<br>claración jurad<br>a la informacia<br>tu declaració        | a<br>da:<br>5n y firmala con<br>n jurada en forn | lapicero azul.<br>nato pdf o imagen  |                     |                      |   |
| Informacióni<br>Comprueba tus decumento<br>Comprueba tus decumento<br>Concuestros<br>Documentos<br>Documentos<br>Docu    | es subides:<br>- reges est<br>claración jurad<br>a la informació<br>tu declaració        | a<br>da:<br>5n y firmala con<br>n jurada en forn | lapicero azul.<br>nato pdí o imagen  |                     |                      |   |
| Informacióni<br>Compruebe tus decumento<br>Cocumentos<br>Documentos<br>Documen | es subides:<br>- reges - rech<br>Claración jurad<br>a la informació<br>tu declaració     | a:<br>5n y firmala con<br>n jurada en forn       | lapicero azul.<br>nato pdf o imagen  |                     |                      |   |
| Informacióni<br>Compruebe tus decuments<br>Compruebe tus decuments<br>Compruebe tus dec                                                                                                    | es subides:<br>- Pages - Por<br>Claración jurad<br>a la información<br>tu declaració     | da:<br>ón y fírmala con<br>n jurado en forn      | lapicero azul.<br>nato pdf o imagen  |                     |                      |   |
| Intermacióni<br>Compruebe tus decuments<br>Compruebe tus decuments<br>Compruebe tus dec                                                                                                    | e subides:<br>- rops roch<br>claración jurac<br>a la informació<br>tu declaració         | da:<br>5n y firmala con<br>n jurada en forn      | lapicero azul.<br>nato pdf o imagen  | amatie máxima de IG | € Cutur (▲ Turatifut |   |

# • Te aparecerá un mensaje que confirma el documento cargado, haz clic en aceptar

|                        | inscripcion.admision.uni.edu.pe dice                                     |               |
|------------------------|--------------------------------------------------------------------------|---------------|
|                        | DOCUMENTO CARGADO                                                        | de Admisión   |
| ~ Fic.                 | Aceptar                                                                  |               |
| obtenido<br>r el direc | uno de los dos primeros puestos en sus estudios secu<br>tor del plantel. | indarios de   |
| de orden<br>∋ (UGEL).  | de mérito en la parte posterior, firmado y sellado por                   | el director c |

# Paso 4 Carga documentos

• Utilizando el menú "**Datos**" despliega la lista de opciones y haz clic en la opción **Documentos**.

| Personalities      |                                                                                                    |
|--------------------|----------------------------------------------------------------------------------------------------|
| Familiana          |                                                                                                    |
|                    |                                                                                                    |
| Complementarios    | tión                                                                                                    |
| Deckeroción Jurado |                                                                                                    |
| Documentos das     |                                                                                                    |
| Forer y Crist      | roda                                                                                                    |
| Carlimortmat       |                                                                                                    |
| a información y su | ube tu documento en formato pdf o imagen                                                                          |
|                    | Arrastro y suelte aquí los archivos                                                                               |
|                    |                                                                                                    |
|                    | Congueneratore<br>Declaradon Junas<br>Declaradon<br>Auray (se<br>Cantinua Inna<br>tu declarado<br>información y s |

Según la modalidad que elegiste, deberás cargar tus documentos escaneados.

| DOCUMENTOS                                                                                                    |                                                                                                    |   |
|----------------------------------------------------------------------------------------------------|----------------------------------------------------------------------------------------------------|---|
| Jocumentos 👞                                                                                                    |                                                                                                    |   |
| Cuadro de Minto (p.e. actuida haber obtenido )<br>caucación lábico Attentativa, firmada por el directo<br>Curtificada de estudios con el cuadre de enterio<br>unidad de gestión educativa competente (u/dic). | nó de los dos priments puestos en sus estudios secundarios de távaceón lideica Regular o<br>r del prante.<br>Le ménto en la parte pederiar, firmado y seltado por pli director dal plantel, seltado y visade por la |   |
|                                                                                                    |                                                                                                    |   |
| An                                                                                                    | rastre y suelte aquí los archivos                                                                                                    |   |
| Selection actives.                                                                                                    | · A Marcal                                                                                                    | - |
| CANSAR DOCUMENTO                                                                                                    |                                                                                                    |   |
| ota: Tamaño móxime por archive: 10 Mb, en coso e                                                                                                    | l archive sobreposa el tamaño debe particionar con tamaño máximo de 10 Mb.                                                                                                    |   |
| información                                                                                                    |                                                                                                    |   |
| Comprueba tus documentos subidos:                                                                                                    |                                                                                                    |   |
|                                                                                                    |                                                                                                    |   |
|                                                                                                    |                                                                                                    |   |

### Acepta la confirmación de tu documento cargado

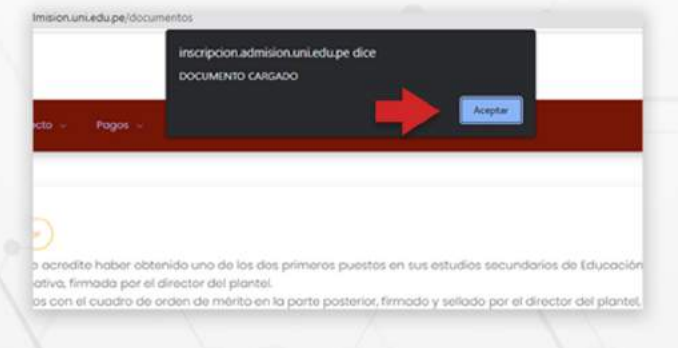

Verifica la carga de tus documentos en la parte inferior

| nicio Dotos -                | Prospecto ~          | Pagos - Ficha               |                       |                     |                    |               |  |
|------------------------------|----------------------|-----------------------------|-----------------------|---------------------|--------------------|---------------|--|
|                              |                      |                             |                       |                     |                    |               |  |
|                              |                      | Arros                       | tre y suelte aq       | uí los archivos     | \$                 |               |  |
| Seleccionar archiv           | ō                    |                             |                       |                     |                    | <b>b</b> Domi |  |
| Calout Docum<br>Nota: Tamaño | máximo por arch      | sivo: 10 Mb, en caso el arc | hivo sobrepasa el tam | año debe particiona | r con tamaño máxin | no de 10 Mb.  |  |
| Informació<br>Comprueba      | n!<br>tus documentos | subidos:                    |                       |                     |                    |               |  |
| ₿ ELIMINAR                   |                      | 🗑 ELIMINAR                  | 80                    | LIMINAR             |                    |               |  |
|                              |                      |                             |                       |                     |                    |               |  |
|                              |                      |                             |                       |                     |                    |               |  |

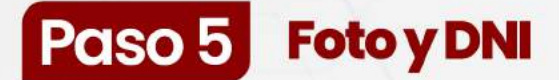

 Utilizando el menú "Datos" despliega la lista de opciones y haz clic en la opción Foto y DNI.

|                     | E Painappele                                                                                |                                                                                                    |
|---------------------|---------------------------------------------------------------------------------------------|----------------------------------------------------------------------------------------------------|
| Dex                 | - Facebook                                                                                  |                                                                                                    |
| Es                  | C Complementaria                                                                            | tión                                                                                                    |
| Es                  | (), beitratte seate                                                                         |                                                                                                    |
| Ob                  | C. Distances                                                                                |                                                                                                    |
| -                   | 2 forythe                                                                                   |                                                                                                    |
| SI                  | 2. Conformer Errold                                                                         | itos                                                                                                    |
| touc<br>• 0<br>unio | ación Básico Alternativo, fin<br>ertificado de estudios con e<br>ad de gestión educativo co | Jer stammou una de las das parmente puestas en sus escuencies anounadores de taxocadore adeixo emplado o<br>doda por el discuesto del parteta.<br>Ecodes de o oben-de metra en lo parte pasterior, firmodo y selodo por el director del plomat, selodo y visado por la<br>meternite (xx). |
|                     |                                                                                             |                                                                                                    |

### Allí podrá cargar su foto pasaporte.

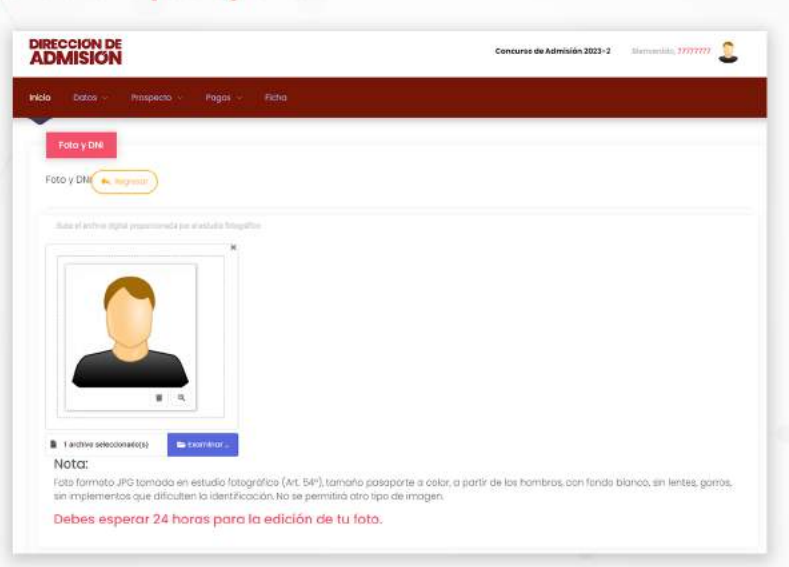

### Sube también el escaneo de tu DNI (ambas caras).

| NSKUTY UTV<br>DNA CDITAL                                   |  |
|------------------------------------------------------------|--|
| Adeb De                                                    |  |
| Arrastra y suolta aquí los archivos                        |  |
| tecnes luce.<br>Econes lucet.<br>Ejemplo de DNI escaneodo: |  |
| E E                                                        |  |
| Is second                                                  |  |
|                                                            |  |
| INCOMESSION OF THE OWNER OF T                              |  |

# Paso 6 Confirmar e-mail

• Verifica tu dirección de correo, si es correcta haz clic en el botón "**Confirmar Correo**", caso contrario "**Cambiar Correo**".

| Inicio Datos - Prospecto -             | Pagos – Ficha                                                                                           |
|----------------------------------------|----------------------------------------------------------------------------------------------------|
|                                        |                                                                                                    |
| D Pre Inscripción                      |                                                                                                    |
| Parsonnias                             |                                                                                                    |
| Complementation                        |                                                                                                    |
| N Deckaración Jurada                   | a o color o portir da los hombros con locrio blonco sin lactas ocoros sin instamantos que dificultan la |
| ici 🚊 bocumentas                       | po de imagen.                                                                                           |
| D Foto y DNI                           | iara la edición de tu foto.                                                                             |
| G Continuer Ernert                     |                                                                                                    |
| Siden Die                              |                                                                                                    |
|                                        |                                                                                                    |
|                                        |                                                                                                    |
|                                        |                                                                                                    |
| Inicio Dotos - Prospecto -             | Pages - Ficha                                                                                           |
|                                        |                                                                                                    |
|                                        |                                                                                                    |
| CONFIMARCIÓN DE EMAIL                  |                                                                                                    |
|                                        |                                                                                                    |
| Debes <u>confirmar</u> tu correo elect | ronico e Regresor                                                                                       |
| Observación                            | es debre unificar a la essena escalando es el essente al se la escala es en Cambina essen               |
| Si el correo electrónico es corre      | no debes venincur si el contecimostrado es el contecto, si no lo es presiona en cumpar contec.          |
| Se te enviará un código de veril       | licación a tu correo electrónico                                                                        |
| Ingresa el código y presiona en        | Confirmar Correo .                                                                                      |
| Si el código es correcto tu corre      | o electrónico es válido.                                                                                |
| Email                                  |                                                                                                    |
| davmagu4444p@                          |                                                                                                    |
| Sup rest proto report of               |                                                                                                    |
| Generality                             |                                                                                                    |
| Let: Cambiar Correo                    | En Commer Come                                                                                          |
|                                        |                                                                                                    |
|                                        |                                                                                                    |
|                                        |                                                                                                    |
|                                        |                                                                                                    |

Si cambiará de correo electrónico entonces ingrese la nueva dirección y haga clic en "Actualizar correo".

| CONFIMARCIÓN DE EMAIL                                                                                               |                    |  |
|----------------------------------------------------------------------------------------------------|--------------------|--|
| Vebes confirmar tu correo electrónico                                                                               |                    |  |
| Ibservación                                                                                                    |                    |  |
| ara confirmar tu correo primero debes verificar si el correo mostrado es el correcto, si no lo es presiona          | en Cambiar correo. |  |
| il el correo electrónico es correcto presiona en Confirmar Correo                                                   |                    |  |
| e te enviará un código de verificación a tu correo electrónico<br>ngresa el código y presiona en Confirmar Correo . |                    |  |
| il el código es correcto tu correo electrónico es vólido.                                                           |                    |  |
| mail                                                                                                    |                    |  |
| NGRESE EL NUEVO CORREO ELECTRÓNICO:                                                                                 |                    |  |
| Enal                                                                                                    |                    |  |
|                                                                                                    |                    |  |
| Actualizat Comeo                                                                                                    |                    |  |
|                                                                                                    |                    |  |

# Paso 7 Semibeca (OPCIONAL)

• Haz clic en "SEMIBECA" de la sección Pagos en la página de inicio.

| Descorga la guía de in | ecripción 🗍 avia acasicana;                                | ión -                                                             |                                                                          |
|------------------------|------------------------------------------------------------|-------------------------------------------------------------------|--------------------------------------------------------------------------|
|                        |                                                            |                                                                   |                                                                          |
|                        | DATOS<br>Entres Personales<br>Pages or delas<br>personales | PAGEO<br>Premetre de perges<br>Conseguras terremas<br>en integras | Ficha<br>Descripte to ficina de receptor<br>Parto de receptor<br>Serrito |

• Haz clic en el botón verde "Sí" para solicitar semibeca

| Si perteneces a SISFOH, sole adjunta tu documento de certificado SISFOH en el paso 7.                                                                                                    |
|----------------------------------------------------------------------------------------------------|
| Para que puedas participar en el procesa de SEMIBECA deberás seguir los siguientes pasos:                                                                                                    |
| Paco F. Debes reditar la solicitud de SDABECA.                                                                                                    |
| Paso 2: Descarganos documentos pedidos en la listo de colajo.                                                                                                    |
| Paso 3: Completo los datos de todos los documentos con tetra legible.                                                                                                    |
| Pato 4: Escanea el documento en formato imogen JPG o PNG                                                                                                    |
| Pasa E Revociona el archivo presionando botón "Ramina"                                                                                                    |
| Paso 6 Presiona el botón "Cargar Documento" para sutor tu documento en formato (pg. jpeg o pog                                                                                                    |
| Paso 7: Cargo los demas documentos pedidos en la lista de obajo.                                                                                                    |
| Para que puedas participar en el proceso de SEMIRECA deberás presentar los siguientes documentos:                                                                                                   |
| Documento 1 Partida de nacimiente del postulante.                                                                                                    |
| Documento 2 Documento Nacional de identidad (0%)                                                                                                    |
| Documento 3 Centificado de Estudies o Constancio de Logros de Aprendataje                                                                                                    |
| Documento 4. Boletas de pago o recibas por honorarios de tu padre y de tu madre, correspondiente a los dos últimos meses (Abril - Mayo 2021).                                                       |
| Documento S Autovalúc (PU-HR) a título do propiedad S) vives en caso ciquilada, recibo de page o el contrato de siguilar. En caso de vivir alejado<br>presentar a constancia de alojamiento simple. |
| Documento (). Resibo de agua, energía eféctinas y teléfone de la viviendo que ocupes en la ciustad de Lima, correspondente a las dos últimas met<br>(Abril - Mayo 2023)                             |
| Documento 7: Descargo, completa y escanea los siguiente documentos .                                                                                                    |
|                                                                                                    |

• Confirma tu solicitud

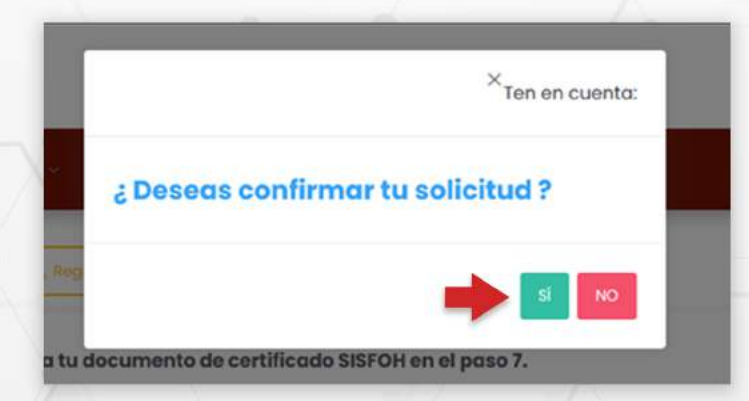

E Guía de inscripción | 14

## • Adjunta los documentos correspondientes

|                                                                                                    | *                |  |
|----------------------------------------------------------------------------------------------------|------------------|--|
|                                                                                                    |                  |  |
| Arrastra y suelta a                                                                                                    | qui los archivos |  |
|                                                                                                    |                  |  |
| School and the company of the company of the compan | Exercise 2       |  |
| CARDAR DOCUMENTO                                                                                                    |                  |  |
| . Documento Nocional de Identi                                                                                                    | ded (Dee).       |  |
|                                                                                                    |                  |  |
|                                                                                                    |                  |  |
| Arrastra y suelta a                                                                                                    | quí los archivos |  |
|                                                                                                    |                  |  |
|                                                                                                    |                  |  |
|                                                                                                    |                  |  |
| bising plint.                                                                                                    | Territor.        |  |
| belastina antine                                                                                                    | Tarrent .        |  |

• Una vez cargado los documentos deberás esperar a que se publiquen los resultados de la semibeca.

# Paso 8 Formato de Pago

Para generar el formato de pago haz clic en "INGRESAR" de la sección Pagos en la página de inicio.

| Descargo la guía de inscripción   | 006                               |                       |
|-----------------------------------|-----------------------------------|-----------------------|
|                                   |                                   |                       |
| DATOS                             | PAGO                              | Ficha                 |
| Magazini kut atalaa<br>paratoloha | Desirenga kun kumakun<br>despinga | Partis de marripolde. |

Se mostrarán los pagos que debes realizar según la modalidad. Haga clic sobre cada opción para visualizar los formatos de pago correspondientes.

| Contraction of the                                                                          |                                                                                                    |
|---------------------------------------------------------------------------------------------|----------------------------------------------------------------------------------------------------|
| DE PAGO                                                                                     |                                                                                                    |
|                                                                                             |                                                                                                    |
| tos son los                                                                                 | pagos que se deben realizar, debe imprimir todos los formatos de pago para que pueda ir a concelar en el                                                                                                    |
| nco BCP                                                                                     | pagas que se deben recitar, sebe inipinin codos los los noniecos de paga para que paeda n a cancerar en en                                                                                                    |
|                                                                                             |                                                                                                    |
| rospecto                                                                                    | de Admisión virtual                                                                                                    |
| rospecto (<br>) prospecto (<br>)ulo de inecr                                                | de Admisión vitual comprende los siguientes documentos (hegramento, Solucionario del Inamen de Admisión/Católogo de Cameros,<br>podró).                                                                                                    |
| rospecto e<br>l prospecto e<br>bula de inscri<br>berecho de                                 | de Admisión Vitual :<br>la admisión Vitual comprende los siguientes documentos (Regiomento, Solucionario del Diamen de Admisión/Católogo de Cameros,<br>polon) :<br>- Examén                                                                           |
| Prospecto (<br>) prospecto (<br>) ula di inici<br>)<br>derecho de<br>s el pago po           | de Admisión Vitual :<br>se admisión vitual comprende los siguientes documentos (Regiamento, Solucionario del Diamen de Admisión/Católogo de Cameras,<br>polon) :<br>r Examen<br>t detectro a rendir el examen :                                        |
| Prospecto (<br>I prospecto e<br>bulo di Inicri<br>Derecho de<br>s el pago po<br>Prueba de ( | de Admisión Vitual :<br>se admisión Vitual comprende los siguientes documentos (Regiamento, Solucionario del Examen de Admisión/Católogo de Cameros,<br>poloh) :<br>r Examen<br>r detecho a rendir el esamen :<br>Eptitud Vocacional para arquitectura |

### • Podrás realizar el pago a través del BCP o Scotiabank

| ADMISION                |                               |               | Concurso de Admisión 2023-2 | Bernverticke, 70000952 |
|-------------------------|-------------------------------|---------------|-----------------------------|------------------------|
| nicio Datos - Prospecto | - Pagas Richa                 |               |                             |                        |
| Bienvenido              | Pagos                         | Bancos:       |                             |                        |
|                         | <ul> <li>Prospecto</li> </ul> | - 9CP         |                             |                        |
|                         | 💿 Deracho de Inscripción      | - Sociationik |                             |                        |

No olvides llevar **tu formato de pago**.

**>BCP>** 

| E RICKO DE POLO                        | 1771 - Int + B Ø                                                                                                    |  |
|----------------------------------------|----------------------------------------------------------------------------------------------------|--|
| 20                                     | FORMATO DE PAGO                                                                                                    |  |
| OLTR<br>Fredburg<br>1. Wert<br>2. Wert | NO DÍA DE PAGO 27/07/2023<br>ociones para el poblication<br>or un la desa reportada en la para reporto sen la constan.<br>en en la desa reportada en la para especia consta la constan.<br>en en la resta en la deba deba deba deba deba deba deba deb |  |

# **BANCO**

Acércate al banco, indica el nombre comercial, UNIVERSIDAD NACIONAL DE INGENIERÍA, entregue el número de DNI verifique los montos a pagar. Pida un voucher por cada monto a pagar.

# 

Indica el nombre UNIVERSIDAD NACIONAL DE INGENIERÍA, el código 15226, luego "Pago Estudiantes" y el número de DNIdel postulante. Pida un voucher por cada monto a pagar.

# BANCA POR INTERNET

Entra a www.viabcp.com, sección: **Tus Cuentas**/ **Pago de Servicios**/Universidades/UNIVERSIDAD NACIONAL DE INGENIERÍA / "Pago Estudiantes" y luego digitar el número de DNI del postulante. Hacer un pago por cada monto.

# JAPP MÓVIL

Entra a tu cuenta / Pagar Servicios / buscar UNIVERSIDAD NACIONAL DE INGENIERIA/"Pago Estudiantes"/Escribe el DNI del postulante. Hacer Un pago por cada monto.

# <image>

證 BANCO

Indicar que desea pagar el examen de admisión de la UNI al servicio **"Pago de estudiantes", entregue** el número de DNI del postulante. Pida un voucher por cada monto.

# AGENTE

Indique que desea pagar a la **Universidad Nacional de Ingeniería /el servicio "Pago Estudiantes"/Indique el número del DNI del postulante**. Confirme el monto a pagar, pida un voucher por cada monto.

# BANCA POR INTERNET

Entra a https://mi.scotiabank.com.pe/login ingresa a tu cuenta / Click en Quiero/Pagar/ Servicios o instituciones/digita Uni. Nac.Ingenieria / Pago Estudiantes / Escribe tu DNI. Venfíca el monto y verifica tu operación, has una operación por cada monto. Has una captura de pantalla de tu constancia de pago.

# 🖉 APP MÓVIL

Click en **Pago de servicios e instituciones/Univ.Nac.** Ingenieria/Pago Estudiantes/DNI/Escoge el recibo a pagar. Confirma tu operación y haz una captura del pago. Realiza un pago por cada monto a pagar.

IMPORTANTE: NO DEBE REALIZAR EL PAGO DE TODOS LOS CONCEPTOS JUNTOS, USTED DEBE PAGAR CADA CONCEPTO POR SEPARADO.

# Paso 9 Ficha de Inscripción

• Luego de haber realizado el pago, haz clic en la opción "Ingresar" de la sección FICHA

| Aira como insoribirte 🤤 guia de INSCRIPCIÓN                   |                                                               |                                                                   |
|---------------------------------------------------------------|---------------------------------------------------------------|-------------------------------------------------------------------|
| Descarga la guía de inscripción 🔠 Guía de Inscrip             | CIÓN                                                          |                                                                   |
|                                                               |                                                               |                                                                   |
| DATOS<br>Dotos Personales<br>Registra Lus datos<br>personales | PAGO<br>Formatas de pagas<br>Descarga fus formatos<br>de paga | Ficha<br>Descarga tu ficha de inscripción<br>Ficha de inscripción |

De tener algún pendiente le aparecerán los siguientes mensajes, los cuales deberá subsanar para visualizar la Ficha de Inscripción.

| o Dotos - Prospecto       | Pagas - Ficha       |  |  |
|---------------------------|---------------------|--|--|
| PICHA DEL<br>POSTULANTE   |                     |  |  |
| Restricción               |                     |  |  |
| Se han detectado los sigu | ntes inconvenientes |  |  |
| Debes confirmar tu corr   |                     |  |  |
| DNI NO SURIDO             |                     |  |  |
| No haz subido tu DNI es   |                     |  |  |
| SUBR DN                   |                     |  |  |

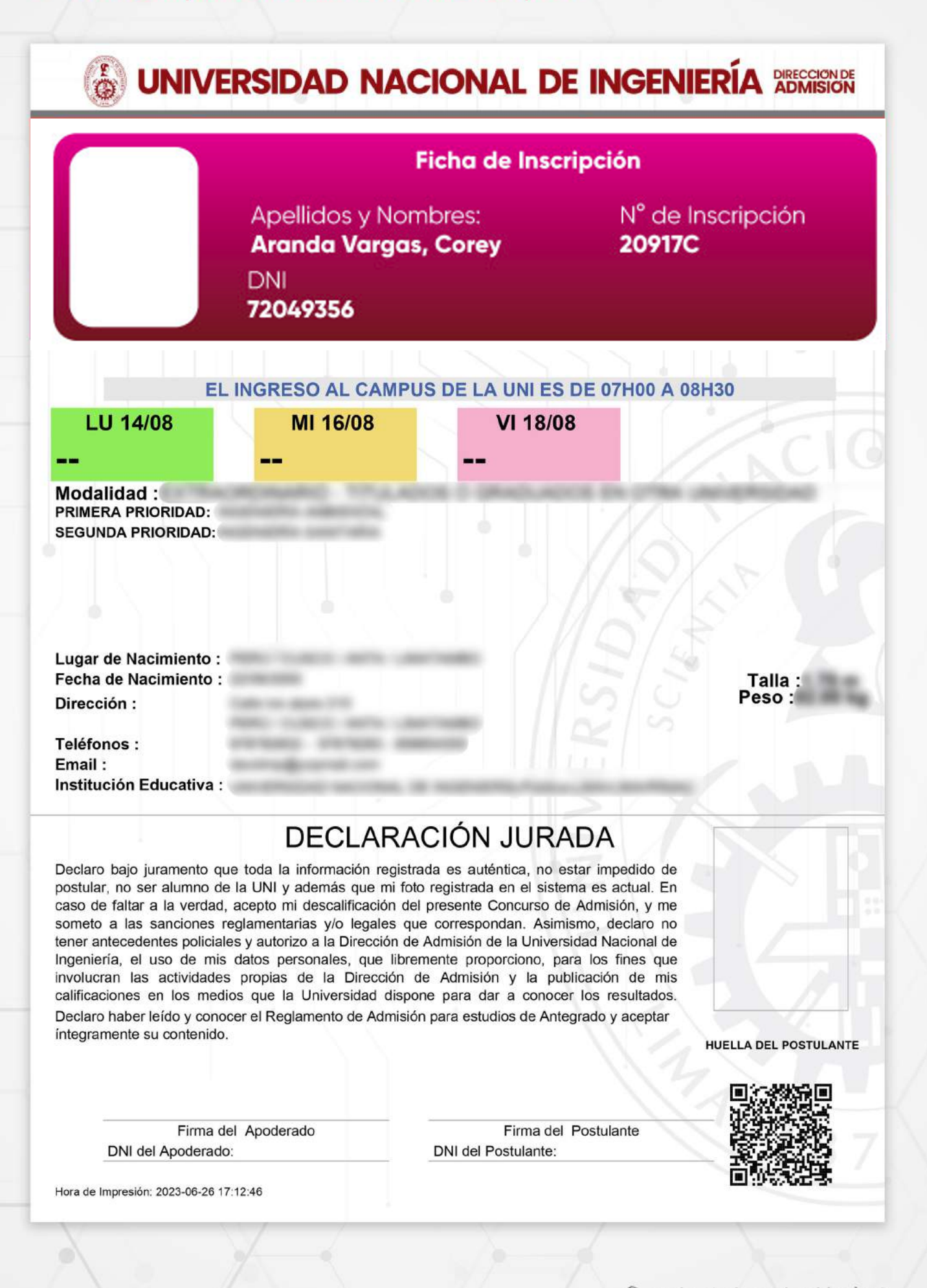

# Paso 10 Descargar contenido de Prospecto

Utilizando el menú "Prospecto" despliega la lista de opciones y haz clic en la opción Descargar

| iene:                                             |
|---------------------------------------------------|
| glomento                                          |
| ia de Carreras                                    |
| lucionario                                        |
| ás Apeliido paterno, apeliido materno, nombres,   |
| ia de Inscripción te                              |
| que ha escogido para realizar el pago en el banco |
| ti e il o il                                      |

### Podrás descargar cada uno de los documentos disponibles haciendo clic sobre ellos.

| ROSPECTO   | O VIRTUAL                 |   |  |  |
|------------|---------------------------|---|--|--|
| cargo el f | Prospecto Virtual 🔦 nopes | • |  |  |
| Cotologo   | de Especialidades         |   |  |  |
| Solucione  | nio                       |   |  |  |
|            | en de Astroleite          |   |  |  |

# Recuerda

• Si tienes dificultades con tu inscripción, haz clic en el botón "Te ayudamos"

|          | Bienvenido                                                                                                    |
|----------|----------------------------------------------------------------------------------------------------|
|          | Para realizar tu inscripción deberás seguir los siguientes pasos:<br>1. Datos: Deberás registrar los datos del postulante (no del apoderado), donde ingresarás Apellido paterno, apellido materno, nombres, modalidad,<br>facultad y especialidad e institución educativa donde estudió el postulante<br>2. Pagos: Imprimirás los FORMATOS DE PAGO que el sistema genera según la modalidad que ha escogido para realizar el pago en el banco BCP y<br>agente BCP<br>3. Ficha: Imprimirás tu ficha de inscripción después de realizar el pago y que la foto haya sido verificada por la Dirección de Admisión<br>Si tuviese alguna duda puedes hacer click al botón Ayuda que se encuentra a la derecha de la ventana y te aparecerán indicaciones para poder<br>realizar la inscripción |
|          | Mira cômo inscribirte     Gula de INSCRIPCIÓN                                                                                                    |
|          | Descarga la guía de inscripción     Guía de Inscripción                                                                                                    |
| 🗩 Te ayu | idamos                                                                                                    |

# Coméntanos tu dificultad y te atenderemos

| P                                | ara realizar tu inscrij | pción deberás seguir los siguiente  | es pasos:                                                          |                                         |                   |
|----------------------------------|-------------------------|-------------------------------------|--------------------------------------------------------------------|-----------------------------------------|-------------------|
| Conference of the second         | fooultocky espec        | cialidad e institución educativa do | (no dei apoderado), donde ingresaras<br>onde estudió el postulante | s Apellido paterno, apellido materno, n | ombres, modalidad |
| Envianos un me<br>Estamos offine | e i v x phoning<br>pp   | as los roxina los de PAGO que el s  | do roalitar ol oago y que la foto bava                             | elde vertileada per la Dirección de Ad  | en el banco BGP y |
|                                  | na dua                  | ta puedes hacer click al botón Ayi  | uda que se encuentra a la derecha de                               | a ventana y te aparecerán indicació     | ones para poder   |
|                                  | ipción                  |                                     |                                                                    |                                         |                   |
|                                  | b inscr                 | ibirte 👩 gula de Inscripción        |                                                                    |                                         |                   |
|                                  | la gui                  | a de inscripción 🗊 guia de inscrip  | CIÓN                                                               |                                         |                   |
|                                  |                         |                                     |                                                                    |                                         |                   |
|                                  |                         |                                     |                                                                    |                                         |                   |
|                                  |                         |                                     |                                                                    | 000                                     |                   |
|                                  |                         |                                     |                                                                    | O I                                     |                   |
|                                  |                         |                                     | V—                                                                 |                                         |                   |